## How to copy and paste a model in ST-Sim

## Background

There are more than 1,000 BpS models in the LANDFIRE ST-Sim database. Editing and running an individual BpS model is much more efficient if the BpS record (called a scenario in ST-Sim) is in it's own library. This tutorial demonstrates how to copy and paste an individual or selected BpS into a new ST-Sim library. Here are a few ST-Sim terms that you need to understand for this tutorial.

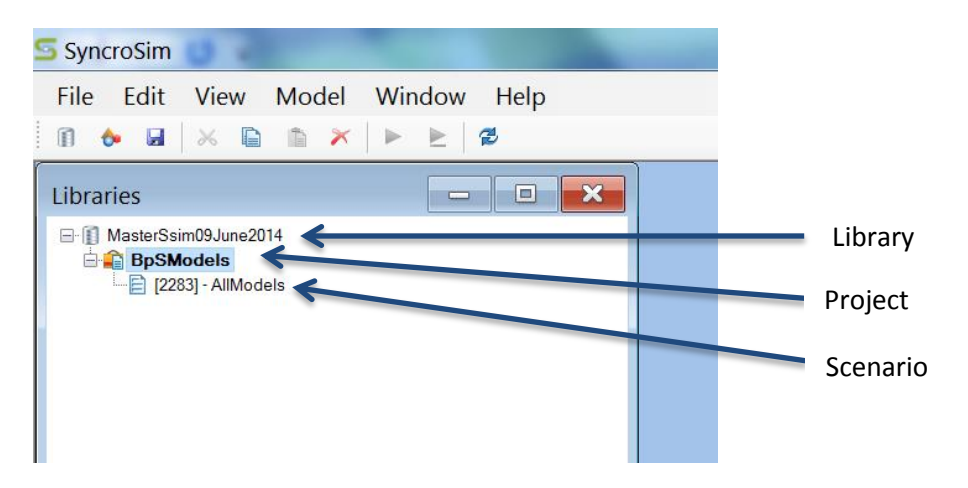

## Open the LANDFIRE library and create a new library

- 1. From the **File** menu select **Open Library**, navigate to the location of your LANDFIRE .sim database and click the **Open** button.
- 2. From the File menu select New Library. Name the new library and save it.

| Copy and paste the scenario |                    | SyncroSim<br>File Edit View Model Window F<br>în ♣ ⊒ × ► ★ × ► ≿ Ø | elp                           | Poten Task Minut Minut | _ <b>D</b> X |
|-----------------------------|--------------------|--------------------------------------------------------------------|-------------------------------|------------------------|--------------|
| 1.                          | Right click on the | Libraries                                                          |                               |                        | ŕ            |
|                             | AllModels          | BpSModels                                                          | Paste Strata                  |                        | X            |
|                             | scenario and Copy  |                                                                    | Name<br>0110080               |                        |              |
|                             | it.                |                                                                    | 0110180<br>0110350            |                        |              |
| 2.                          | Right click on the |                                                                    | 0110360<br>0110370            |                        |              |
|                             | new library and    |                                                                    | 0110390<br>0110411<br>0110412 |                        |              |
|                             | Paste Strata.      |                                                                    | 0110420<br>0110450            |                        | E            |
| 3.                          | In the Paste Stata | Active Result Scenarios                                            | 0110460<br>0110531<br>0110550 |                        |              |
|                             | window, select the | Charts Maps Export                                                 | 0110600                       |                        |              |
|                             | BpS model you      |                                                                    | Select All Merge Dependencies | ОК                     | Cancel       |

want and click **OK**. To select multiple BpS, hold the down the **Ctrl** key while making your selection and then click **OK**.

**Note**: The pasted scenario will be given the name "AllModels – Copy" by default, but if you open the Pathways menu you will see that only the selected strata was pasted as shown in the example below. Right click on the project and/or the scenario to access the **Rename** option.

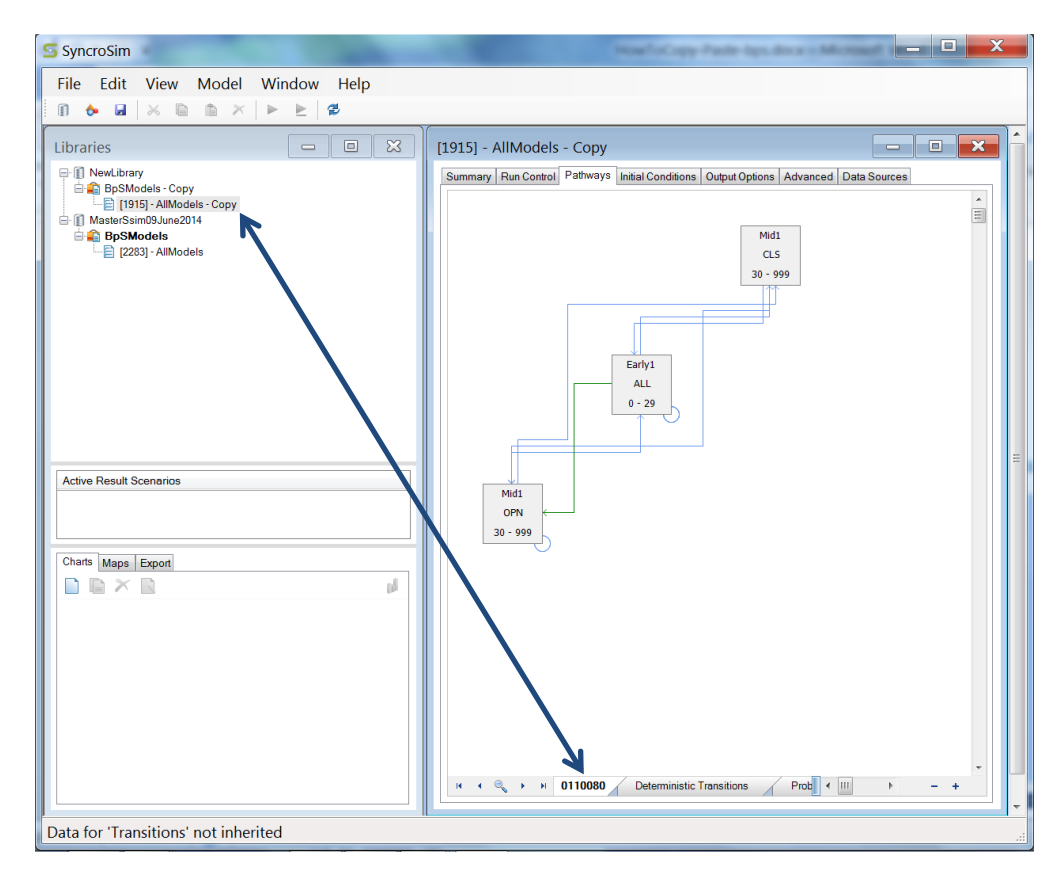